## SUBMITTING A LETTER TO THE STATE LEGISLATURE

Position letters can be submitted on any piece of legislation via the Legislature's Position Letter Portal. Below are instructions on how to register and submit letters via the Portal.

## **REGISTRATION**

In order to submit a position letter, a one-time registration must be completed to obtain a username and password. Once registered, an organization or individual seeking to communicate views on a bill can provide their position to the author's office, as well as the committee that will be considering the bill.

To register, follow these steps:

- 1. Go to the Position Letter Portal at: https://calegislation.lc.ca.gov/Advocates/faces/index.xhtml
- 2. Click on the "Registration" Link.
  - a. Alternatively, go directly to: <u>https://calegislation.lc.ca.gov/Advocates/faces/register.xhtml</u>

| California. Legislature<br>Position Letter Po | rtal                                  |                     |                      |                 | Skip to Content Home |
|-----------------------------------------------|---------------------------------------|---------------------|----------------------|-----------------|----------------------|
| Log In / Registration                         |                                       |                     |                      |                 |                      |
|                                               |                                       |                     | Have a question? Che | ck out our FAQ! |                      |
|                                               |                                       | Registration Status |                      |                 |                      |
|                                               | Are you registered lobbyist? O Yes    |                     |                      |                 |                      |
|                                               | Please enter your first and last name |                     |                      |                 |                      |
|                                               | First Name                            | Last Name           | Find Me              |                 |                      |
|                                               |                                       |                     |                      |                 |                      |

- 3. Click the appropriate button in the section above:
  - a. If you respond "yes" to being a registered lobbyist, you will be asked to put in your First and Last Name so that you can be paired with your Secretary of State registration.
  - b. If you respond "no" to being a registered lobbyist, you will be asked "Do you represent an organization, registered or otherwise?"
    - i. If you respond "yes" you will be asked to identify your organization from a list of organizations registered to lobby with the Secretary of State, or indicate that your organization is not on the pre-populated list.
      - 1. After completing this section you will be taken to the User Details Page.
    - ii. If you respond "no" you will be taken directly to the User Details Page.

4. Once on the User Details Page, complete the requested information to register:

|                         |                                   |                                                                                               | Skip to Content Home |
|-------------------------|-----------------------------------|-----------------------------------------------------------------------------------------------|----------------------|
| California. Legislature |                                   |                                                                                               |                      |
| Position Letter Porta   | 1                                 |                                                                                               |                      |
| i obition Letter i orta | •                                 |                                                                                               |                      |
| Log In Registration     |                                   |                                                                                               |                      |
| cog man regionation     |                                   |                                                                                               |                      |
|                         |                                   | Have a question? Check                                                                        | : out our FAQ!       |
|                         |                                   | User Details                                                                                  |                      |
|                         | First Name *                      | Last Name *                                                                                   |                      |
|                         |                                   |                                                                                               |                      |
|                         | Address                           |                                                                                               |                      |
|                         |                                   |                                                                                               |                      |
|                         | City                              | Stata 710                                                                                     |                      |
|                         |                                   | CA                                                                                            |                      |
|                         |                                   |                                                                                               |                      |
|                         | Phone Number                      | Fax Number                                                                                    |                      |
|                         |                                   |                                                                                               |                      |
|                         |                                   |                                                                                               |                      |
|                         | A                                 | ccount Details                                                                                |                      |
|                         |                                   |                                                                                               |                      |
|                         | Email Address *                   | Your temporary password will be e-mailed to<br>you upon registration, so please enter a valid |                      |
|                         |                                   | email.                                                                                        |                      |
|                         | Confirm Email Address *           | Upon registering, a confirmation email will<br>also be sent to your organization's email      |                      |
|                         |                                   | addresses if it has already been registered.                                                  |                      |
|                         | Security Question *               |                                                                                               |                      |
|                         | What was your childhood nickname? | ~                                                                                             |                      |
|                         | Security Answer*                  |                                                                                               |                      |
|                         |                                   |                                                                                               |                      |
|                         |                                   |                                                                                               |                      |
|                         |                                   | Register                                                                                      |                      |
|                         |                                   |                                                                                               |                      |

- 5. Once you have completed the information, you will be emailed a temporary password.
- 6. You can use that temporary password to sign in to submit a letter here: https://calegislation.lc.ca.gov/Advocates/faces/index.xhtml

## **SUBMITTING A LETTER**

Once registered, a letter can be submitted by signing into your account at:

https://calegislation.lc.ca.gov/Advocates/faces/index.xhtml

| Email Sign in Show Password Sign in Show Password Sign in Show Password? Create an account | ugh<br>and<br>this site.<br>sillion<br>I author's | WELCOME! Decision of the initiate time submission of position letters to committees as bits move through catorina's egostame process. This site is still a work in progress and we are striving to provide you and catorina's egostame process. This site is strill a work in progress and we are striving to provide you and catorina tegistative bill can use this site? Anyone wishing to submit a position tentor in a Catorina Legistative bill can use this site? Anyone wishing to submit a position tentor in a Catorina Legistative bill can use this site? Anyone wishing to submit a position tentor a Catorina Legistative bill can use this site. Biggerene Loubyistis with the Secretary Biggerene Loubyistis with the Secretary Biggerene Loubyistis with the Secretary Biggerene Loubyistist with the Secretary Biggerene Loubyistist with the Secretary Biggerene Loubyististic use and anyone and antividual affittated with an organization. Biggerene Loubyististic cognization on individual secretary to provide your views to the bill author's start are set as the committee that will be hearing the bill. And cognization or individual secretary to communicate your views to the bill author's start are set as the committee that will be hearing the bill. Biggerene Loubyistic cognization or individual secretary to communicate your views to the bill author's start are used as the committee that will be hearing the bill. Biggerene Loubyistic cognization or provide site feedback, click here. We value your input which will help us further improve the position letter process. |
|--------------------------------------------------------------------------------------------|---------------------------------------------------|----------------------------------------------------------------------------------------------------|

1. Once logged in to your account, you will have the option to "Submit a Letter" under the "Activity" header:

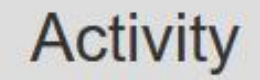

Submit a Letter Inbox Manage my account

- 2. Next you will be prompted to indicate which bill you would like to submit a position on
  - a. You will need to indicate if the bill is an Assembly Bill (AB), Senate Bill (SB), or a specific type of resolution or constitutional amendment.
- 3. Once you have input the bill number, push the "Search" button

| California. Legislat<br>Position Le | fure<br>tter Portal      |
|-------------------------------------|--------------------------|
| Home / Bill Selection               |                          |
|                                     | Select a Bill            |
|                                     | Measure: AB 🗸 😫          |
|                                     | Session Type : Regular 🖌 |
|                                     | Search                   |

- 4. Once you have selected a bill, you will be prompted to select the Committee and/or Author Staff that you would like the position letter to be sent to (these are auto-populated by the Letter Portal System), and then press the "Next-Select File" button.
- 5. At this point, you will be prompted to select your bill position, the Subject of your Letter, and to attach your letter
  - a. The Subject should identify the bill and your position (i.e. AB 1234 Support)

| California. Legislati<br>Position Let      | ure<br>Iter Portal                    |         |                     |                       | Skip to Content |
|--------------------------------------------|---------------------------------------|---------|---------------------|-----------------------|-----------------|
| 1 00111011 200                             |                                       |         |                     |                       |                 |
| Home / Bill Selection / Client Selection / | Recipient Selection / File Selection  |         |                     |                       |                 |
|                                            | Upload The File For Submission        |         |                     |                       |                 |
|                                            | Stance* :<br>⊖Support                 | Ooppose | OSupport if Amended | Oppose unless Amended | Oother          |
|                                            | Subject* :                            |         |                     |                       |                 |
|                                            | Letter' :<br>Browse No file selected. |         |                     |                       |                 |
|                                            |                                       |         | Review              |                       |                 |

- 6. Press the "Review" button to verify the information that was inputted.
- 7. Press "Submit" to submit your letter.

Once your letter has been submitted you can return to your profile home. From there you will be able to view all letters previously submitted under your account.

From your profile page, you will also find a "FAQ" link in the upper right-hand corner with answers to common questions about submitting position letters.